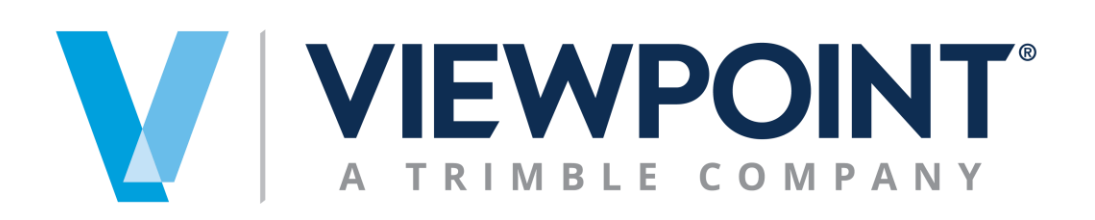

# Spectrum PA Act 32 Setup

Beginning January 1, 2012, Pennsylvania employers will be required to obtain a certificate of residency form from all employees and withhold local earned income taxes from their paychecks. If an employee moves during the year, the employee must file an updated certificate of residency.

Under Act 32, employers are required to withhold the <u>greater</u> of the employee's resident tax or the nonresident tax of the jurisdiction in which the workplace is located and remit the withheld taxes to the jurisdiction where the employers' workplace is located.

Act 32 states that at the end of each calendar quarter, each employer will be required to:

- File a quarterly return with the designated tax collector and remit the amount of EIT deducted during the preceding calendar quarter.
- For employers with employees located in several TCDs, the employer will remit the EIT to the tax officer of the TCD in which the employer's payroll operations are housed & will be required to remit electronically on a monthly basis.

## Setup

1. Create all Resident and Non-Resident Tax codes within Spectrum Tax Table Maintenance that need to be reported for PA ACT32.

| Tax table 0602                                                                                                 | 208 🔻 Gilt                                               |                                                     |     |   |   |          |
|----------------------------------------------------------------------------------------------------|----------------------------------------------------------|-----------------------------------------------------|-----|---|---|----------|
|                                                                                                    |                                                          | pertsville                                          |     |   |   |          |
| Income Ta <u>x</u>                                                                                             | <u>O</u> ther Taxes                                      | Pay Type Exclusions Resident Exemptions Overtime Ru | les |   |   |          |
| Description<br>Tax ID number<br>G/L liability account<br>W-2 state abbreviation<br>All settings in this list a | Gilbertsville<br>0220<br>constant<br>re shared among ALL | ▼ Fit Withholding Spectrum companies                |     |   |   |          |
| <u>N</u> ew Ed                                                                                                 | iit Delete                                               |                                                     |     | _ |   |          |
| Filing status                                                                                                  | Calculation type                                         | Tax details                                         | S   | Т | Т | <br>Tele |
| MARRIED                                                                                                    | Percent                                                  | 1.0000%                                             |     |   |   | Gro      |
|                                                                                                    | rereem                                                   | 1.000070                                            |     |   |   | 010      |
|                                                                                                    |                                                          |                                                     |     |   |   |          |
|                                                                                                    |                                                          |                                                     |     |   |   |          |
|                                                                                                    |                                                          |                                                     |     |   |   |          |
|                                                                                                    |                                                          |                                                     |     |   |   |          |
|                                                                                                    |                                                          |                                                     |     |   |   |          |
|                                                                                                    |                                                          |                                                     |     |   |   |          |
|                                                                                                    |                                                          |                                                     |     |   |   |          |
|                                                                                                    |                                                          |                                                     |     |   |   |          |
|                                                                                                    |                                                          | III                                                 | _   |   |   |          |
|                                                                                                    |                                                          |                                                     |     |   |   | -        |
| OK Cancel                                                                                                    |                                                          |                                                     |     |   |   |          |

There are three fields within the Income Tax record which are used for PA ACT32:

**Tax Table Code –** ten digit user-defined code which represents local tax **Description** -

**Calculation Type –** must be defined as a percentage (**Tax rate type – P**); Percentage should be the same for all filing statuses. No other fields need to be populated for ACT32.

2. Assign the correct Resident local tax code to each Employee with the Income Tax status set to "Taxable"

| Save Cancel                                                                                                    |                           |                   |            |              |                    |              |            |            |
|----------------------------------------------------------------------------------------------------|---------------------------|-------------------|------------|--------------|--------------------|--------------|------------|------------|
| Employee code                                                                                                    | MOYJAM                    | Jamie Moyer       |            | Residen      | t state<br>t local | Pennsylvania |            |            |
| Social security #                                                                                                    | 654-32-6543               |                   |            | Residen      | liocal             | Allentown    |            |            |
| Permanent residenc                                                                                                    | e / work                  |                   |            |              |                    |              |            |            |
|                                                                                                    |                           |                   | Disability |              |                    |              |            | Income tax |
|                                                                                                    | Tax code                  | Income tax        | (FICA/SDI) | Unemployment | Filing             | status       | Exemptions | Overrides  |
| Federal                                                                                                    | US                        | Taxable           | Taxable    | Taxable      | SINGLE             | <b>•</b>     | 1          | None       |
| Resident state                                                                                                    | PA 🔻                      | Taxable 🔻         | Taxable 🔻  | Taxable 🔻    | SINGLE             | <b>▼</b>     | 1          | None       |
| Perm work state                                                                                                    |                           |                   |            |              |                    |              |            |            |
| Resident county                                                                                                    |                           |                   |            |              |                    |              |            |            |
| Resident local                                                                                                    | 011109 💌                  | Taxable 🔻         | Taxable 💌  | Taxable 🔻    | SINGLE             | ▼            | 1          | None       |
| Permanently of the second second s | verride resident and work | state unemploymen | it?        |              |                    |              |            |            |
| Unemployment sta                                                                                                    | te                        |                   |            |              |                    |              |            |            |

3. Assign <u>Work Location</u> to all Employees who might have in-direct (no Job or WO) hours entered within Time Card Entry. The <u>Work Location</u> is a valid tax table code which is assigned to an Employee User-Defined field:

| Employee User-Defined Field Edit |        |             |  |  |  |  |  |
|----------------------------------|--------|-------------|--|--|--|--|--|
| Employee                         | MOYJAM | Jamie Moyer |  |  |  |  |  |
| Work Locatio                     | on     | 069603      |  |  |  |  |  |
| ОК                               | Cancel |             |  |  |  |  |  |

The Work Location field represents the main work location for all employees where there might be in-direct payroll hours entered for the payroll cycle. This Work Location tax code is assigned to each Time Card line where the payroll department is in-direct.

The Work Location can also be defined as the main location for Employees who don't fall within the 3-month rule:

4. Assign Non-Resident Tax Code to each Job or Work Order Site in "Payroll Setup" screen from the info bar:

| Save Cancel                           |                            |
|---------------------------------------|----------------------------|
| Job code 650 Gates Estate             |                            |
|                                       |                            |
| Defaults                              | Payroll burden             |
| Worker's compensation                 | Post actual burden to job? |
| Work sound                            | Phese                      |
| Work local                            |                            |
| Rate level                            |                            |
|                                       | Payroll overhead           |
| Certified payroll?                    | Overhead type Percent      |
| Davis-Bacon job?                      | Percent 4.0%               |
| Prevailing wage job?                  | Phase 🗸                    |
| Certified project ID                  | Cost type Overhead         |
|                                       | Auto overtima Dulas: None  |
|                                       | Auto-overtime Rules. None  |
| Save                                  |                            |
|                                       |                            |
|                                       |                            |
| Site code LIB001 Seattle Main Library |                            |
|                                       |                            |
| Defaults                              |                            |
| Worker's compensation                 | Pofrig System              |
| Worker's compensation 0307            | vering System              |
| VVOTK STATE PA Pennsylv               | ania                       |
| Work county                           |                            |
| Work local 510101N Veriladel          | ohia - Non Resident        |
| Rate level                            |                            |
|                                       |                            |
|                                       |                            |

5. Assign PSD and "Type" to all Tax Table Codes which comply with PA ACT32.

| Dashboard        | AM1<br>Payroll Payment Processing 🗙 🔳 Tax | Table PSD Code Assig | nment ×  | +            |                   |
|------------------|-------------------------------------------|----------------------|----------|--------------|-------------------|
| Listing TC Loc T | ax Code Assign Build PSD Hist PSD H       | ist Report PSD Hist  | Maint.   |              |                   |
|                  |                                           |                      |          |              |                   |
| Tax code ALL     | . <b>.</b>                                | *                    |          |              |                   |
|                  | ,<br>,                                    |                      |          | -            |                   |
| Tax table code   | Description<br>510101 PH Posidopt         | Single rate          | PSD code | Туре         | Exclude on export |
| 011109           | Allentown                                 | 1 1500               | 011100   | Resident     |                   |
| 011109           | 510101 BH pop resident                    | 2.0500               | 011105   | Resident     |                   |
| 02               | 060206 Reveteven                          | 3.9500               |          |              |                   |
| 060206           | Roverton                                  | 1.0000               | 060206   | Non-Resident | 0                 |
| 060200           | Gilbertsville                             | 1.1500               | 060200   | Non-Resident | 0                 |
| 060602           | Holland                                   | 1.0000               | 060602   | Non-Resident | 0                 |
| 510101           | Philadelphia - Recident                   | 5.0000               | 510101   | Posident     | 0                 |
| 510101           | Philadelphia - Resident                   | 3.0000               | 510101   | Resident     |                   |
|                  | Alahama                                   | 5.5000               |          |              |                   |
|                  | Alabama<br>Alberta Considion Tax          | 5 0000               |          |              |                   |
| ALDERIA          |                                           | 3.0000               |          |              |                   |
| 0                | Colorado                                  | 2.5000               |          |              |                   |
| CU               | Colorado<br>CT Tax table                  |                      |          |              |                   |
| DT               |                                           | 2,0000               |          |              |                   |
|                  | MDU Tax Code                              | 2.0000               |          |              |                   |
| GL               | MDU lax Code                              | 4 0000               |          |              |                   |
| GI               | Greenwood Village                         | 4.0000               |          |              | 0                 |
| N11              | Maryland Local 1                          | ./500                |          |              | U                 |
| M2               | Maryland Local 2                          | .8400                |          |              | U                 |
| NU               | Maryland                                  | .8400                |          |              | U                 |
| NJ               | New Jersey                                | 5.0000               |          |              | 0                 |
|                  | Nevada Income Tax                         |                      |          |              | 0                 |
| UK DA            | Dregon income rax                         | 2.0700               |          |              | 0                 |
| PA               | Pennsylvania<br>Bennsylvania Besinresity  | 3.0700               |          |              | U                 |
| PU               | Pennsylvania Reciprocity                  | 4 7500               |          |              |                   |
| 51               | Shendan OPT Tax                           | 1.7500               |          |              | 0                 |
| TH               | Tennessee                                 | 7                    |          |              |                   |
| 10               | Tennessee Reciprocity                     | 7.0000               |          |              | 0                 |
| WA               | wasnington income Tax                     |                      |          |              |                   |
| WI               | Wisconsin                                 |                      |          |              | 0                 |
| ZZ               | Exempt - Out of State                     |                      |          |              |                   |
|                  |                                           |                      |          |              |                   |

Tax Table Code, Description, and % - Single rate are "display" only fields from Income Tax Table Maintenance and can't be changed on this screen. The PSD Code and Type are the only two entry fields on this custom table.

The PSD Code will accompany the tax code when exported via the Custom History Build process. The Type field determines whether the tax is for an employee's residence or work location (non-resident). The check box "exclude on export" is used for excluding codes during the update to history (if needed).

**NOTE:** only records which have a PSD code are exported as part of PA ACT32 to the custom historical table. If there is no PSD Code entered above or the "exclude on export" box is checked, the record is **NOT** exported.

6. Create Resident Exemption Table Entries. When PSD codes and types are assigned above, when the user leaves the screen, the program creates and/or updates records within the standard Resident Exemption Maintenance tables for all tax codes which have a PSD code and Type. The programming creates entries for each combination of Resident vs. Non-Resident tax codes and assigns the taxable flag to the higher of the two rates. If both Resident and Non-Resident codes have the same rate, the Resident flag will be set to Taxable.

This custom process should be run after each local tax rate increase or when new local tax codes are added that have a corresponding PSD and Type code.

**NOTE**: Because of the timing of the Resident Exempt Table build, it's important to recognize that the tax codes and tax deductions will have already been calculated for layoff checks. If the rates on the Custom PSD table are changed <u>after</u> the layoff check is printed and <u>before</u> the Payroll cycle is started, the layoff check will not be changed during the Payroll cycle calculation.

## Payroll Cycle Steps

- 1. Start a current Payroll Cycle
- 2. Enter hours

Once the above maintenance steps are created, start a Payroll Cycle and enter in all Employee Time Cards. For Employees who does not report to a Job or Work Order Site, or fall within the 3-month rule, their Resident Tax Code need to be updated to their current Work Location.

The following employee has in-direct time entered directly within Spectrum. Since the Time Card lines do not have a Job or Work Order Number entered, the Employee Resident Code defaults per Employee Maintenance:

| Employee code:<br>Department:<br>Job: | MOYJAM<br>ALL<br>ALL |             |                   |                 |                   | Fro<br>To<br>Paj | work date<br>work date:<br>y types: | ince<br>11/1<br>ALL     | ption<br>2/16    |                |                         |               | Pay period er<br>Check date: | nd date:            | 11/12/<br>11/12/ | 16<br>16      |                           |
|---------------------------------------|----------------------|-------------|-------------------|-----------------|-------------------|------------------|-------------------------------------|-------------------------|------------------|----------------|-------------------------|---------------|------------------------------|---------------------|------------------|---------------|---------------------------|
|                                       |                      |             |                   |                 |                   | Time C           | De<br>ard Edi                       | exter + C<br>it List Sc | haney<br>rted by | -AM1<br>/ Empl | oyee Code               |               |                              |                     |                  |               |                           |
| Pay or Deduction T                    | ype                  | Day         | Regular<br>Hours  | Regular<br>Rate | Overtime<br>Hours | Overtime<br>Rate | Other<br>Hours                      | Extensio                | n CC             | Dept.          | Job Number<br>WO Number | Phase/Cos     | Certified: Y/N               | Wage Code/<br>Union | Rate             | Work<br>Comp. | Work State<br>County/Loca |
| Employee:<br>R Regular                | MOYJAM               | Ja<br>11/07 | mie Moyer<br>8.00 | r<br>33.000     |                   |                  | c                                   | heck#:<br>2             | 64.00 AM1        | Check T<br>1S  | ype:R Ch                | eck Sequence: | 1                            | GM 150GMX           | 1                | 0101          | PA                        |
| R Regular                             |                      | 11/08       | 8.00              | 33.000          |                   |                  |                                     | 2                       | 54.00 AM1        | 1S             |                         |               |                              | GM 150GMX           | 1                | 0101          | PA<br>011109              |
| R Regular                             |                      | 11/09       | 8.00              | 33.000          |                   |                  |                                     | 2                       | 54.00 AM1        | 1S             |                         |               |                              | GM 150GMX           | 1                | 0101          | PA<br>011109              |
| R Regular                             |                      | 11/10       | 8.00              | 33.000          |                   |                  |                                     | 2                       | 54.00 AM1        | 1S             |                         |               |                              | GM 150GMX           | 1                | 0101          | PA<br>011109              |
| R Regular                             |                      | 11/11       | 8.00              | 33.000          |                   |                  |                                     | 2                       | 64.00 AM1        | 1S             |                         |               |                              | GM 150GMX           | 1                | 0101          | PA<br>011109              |
| Employee Subtotals:                   |                      |             | 40.00             |                 |                   |                  |                                     | 1,32                    | 0.00             |                |                         |               |                              |                     |                  |               |                           |

The Employee's Resident Local code is where they live. This code needs to be changed to their Work Location tax code.

To run this routine go to Payroll > Data Entry > Pennsylvania ACT32 > TC Loc Tax Code Assignment.

| Dashboard  | Time Card Edit List × Table PSD Code Assignment × +                |
|------------|--------------------------------------------------------------------|
| Listing TC | Loc Tax Code Assign Build PSD Hist PSD Hist Report PSD Hist Maint. |
|            |                                                                    |
| Tax code   | ALL *                                                              |
|            |                                                                    |

The following routine (Work Local Tax Assignment) changes the local tax code on in-direct time card lines with the Employee User-defined value entered to the prompt on the following start screen:

| Dashboard | BC Work Local Tax Assignment × + |
|-----------|----------------------------------|
| Continue  | Cancel                           |

This utility will change the local tax code for all the Time Card lines where there is an "Indirect" payroll department.

The Work Local Tax code assignment is based on the entered Employee user-defined field on the start screen.

If the user-defined field does not have a valid tax code or is blank, the custom routine will not change the local tax code on the time card line.

Work Local Tax Code

Work Location

**Work Local Tax Code –** windows lookup and validation into Employee User-Defined entry.

**NOTE:** the custom routine validates the tax code to the income tax table prior to reassigning the time card lines. If the tax code is not valid, the routine does not change the local tax code within Time Card Entry.

This routine should be run immediately AFTER Time Card Entry and BEFORE Check Calculation.

- 3. Check Calculation
- 4. Calculation Reports
- 5. Check Print
- 6. Pay Cycle Reports, Auto Deposit, and Update Payroll

#### **Build PSD History**

There is a custom payroll historical build process that should be run <u>AFTER</u> the payroll cycle has been updated. This custom history build takes historical data by check date and work location to be used later for reporting to the local agencies.

| M1 AM1 Time Card Edit List × Build Payroll Cycle PSD Histoty × +                         |
|------------------------------------------------------------------------------------------|
| Continue Cancel                                                                          |
|                                                                                          |
| This utility will populate a historical table for use with PR ACT32 reporting.           |
| This update can be run at any time after a payroll cycle has been completed and updated. |
|                                                                                          |
| Check date 11/12/16                                                                      |

**NOTE:** the custom build process updates income tax codes which have a <u>PSD code</u> <u>assigned to them.</u> If the tax code has the "exclude from export" box checked, the programming does not create a record within the historical table for that taxing jurisdiction.

Listed below are the components of the historical table:

- 1. Company Code
- 2. Employee #
- 3. Social Security Number
- 4. First Name
- 5. Middle Name
- 6. Last Name
- 7. Address1 pull from Employee Maintenance
- 8. Address2 same as above
- 9. City same as above
- 10. State same as above
- 11. Zip same as above
- 12. Check #
- 13. Check Type
- 14. Check Date
- 15. Period Ending Date
- 16. Job / Site Tax Code
- 17. Location PSD Code (six digit code assigned from custom table for the particular tax code from Job / Work Order Site / Employee User-defined)
- 18. Employee Resident Income Tax Code
- 19. Employee Resident PSD Code
- 20. Tax Code & PSD Code of tax withheld
- 21. Taxable Earnings (Subject To or Pretax) grouped by Location PSD Code
- 22. Tax withheld grouped by Location PSD Code
- 23. Total Hours grouped by Location PSD Code
- 24. User Id person who ran the custom update process
- 25. Date creation date for each historical transaction
- 26. Status "Original" when transaction is created via the custom update

### **Crystal Report from Custom Historical Table**

Since there has been no clear cut requirements regarding reporting format, Dexter + Chaney has created a custom Employee PSD export report format which dumps all the columns within the custom historical table so that It can easily be exported to Excel. The data on the export format is grouped by Work Local PSD code followed by employee code (ascending order).

| The report start screen looks similar to the following example: |  |
|-----------------------------------------------------------------|--|
|                                                                 |  |

| Dashboard Time Card Edit | List × Employee PSD H                                                         | istory Report × +                           |
|--------------------------|-------------------------------------------------------------------------------|---------------------------------------------|
| ▼ SAVED SELECTIONS       | Preview My Reports                                                            |                                             |
| Standard Template        | Employee PSD History Re                                                       | port                                        |
| Save Current             | Selections<br>Employee code<br>Job / WO local<br>Resident local<br>From<br>To | ALL • *<br>ALL • *<br>ALL • *<br>12/12/16 • |
|                          | Format                                                                        |                                             |
|                          | O Export                                                                      |                                             |

Employee Code – windows lookup and Super Select option available

Job / WO Local – windows lookup into Income Tax table and Super Select option available

**Resident Local -** windows lookup into Income Tax table and Super Select option available

**Start / End Check Dates -** if one month is to be exported, enter in the first check date of the month thru the last date of the month.

**Report / Export –** default is report. This is for internal use only.

The following V14 standard export screen is displayed once the <export> button is selected:

| Export Report                                    |
|--------------------------------------------------|
| Export format<br>O Acrobat (PDF)                 |
| <ul> <li>Crystal report (RPT)</li> </ul>         |
| <ul> <li>Rich text format (RTF)</li> </ul>       |
| <ul> <li>Separated values (CSV)</li> </ul>       |
| <ul> <li>Microsoft Excel (XLS)</li> </ul>        |
| Options<br>Export file name<br>Export data only? |
| OK Cancel                                        |

The export format should be changed to "Microsoft Excel" and select the <Ok> button.

Based on the browser settings (i.e. – picture is from Google Chrome), the Excel spreadsheet is saved to the "default" browser download folder. The filename can be changed above to a different name (if needed).

| Save As                                                                                                    |                              |                  |                     |       |          |  |  |  |  |
|----------------------------------------------------------------------------------------------------|------------------------------|------------------|---------------------|-------|----------|--|--|--|--|
| Andy Moretti + Downloads                                                                                                    |                              |                  | ✓  Search Downloads |       |          |  |  |  |  |
| Organize 🔻 New folder                                                                                                    |                              |                  |                     | •== • | 0        |  |  |  |  |
| ▲ 🔆 Favorites                                                                                                    | Name                         | Date modified    | Туре                | Size  |          |  |  |  |  |
| Desktop                                                                                                    | 🕙 Employee PSD Export Report | 5/2/2013 3:19 PM | Microsoft Office E  | 17 KB |          |  |  |  |  |
| bownloads                                                                                                    |                              |                  |                     |       |          |  |  |  |  |
| Recent Places                                                                                                    |                              |                  |                     |       |          |  |  |  |  |
| 4 🚍 Libraries                                                                                                    |                              |                  |                     |       |          |  |  |  |  |
| Documents                                                                                                    |                              |                  |                     |       |          |  |  |  |  |
| 🖻 🎝 Music                                                                                                    |                              |                  |                     |       |          |  |  |  |  |
| Pictures                                                                                                    |                              |                  |                     |       |          |  |  |  |  |
| Videos                                                                                                    |                              |                  |                     |       |          |  |  |  |  |
| til Comuter                                                                                                    |                              |                  |                     |       |          |  |  |  |  |
| Somputer Somputer Some state of the state of the sta |                              |                  |                     |       |          |  |  |  |  |
|                                                                                                    |                              |                  |                     |       |          |  |  |  |  |
| File name: Employee PSD Export Report                                                                                                    |                              |                  |                     |       | <b>-</b> |  |  |  |  |
| Save as type: Microsoft Office Excel 97-2003 V                                                                                                    | Vorksheet                    |                  |                     |       | -        |  |  |  |  |
|                                                                                                    |                              |                  |                     |       |          |  |  |  |  |
|                                                                                                    |                              |                  |                     |       |          |  |  |  |  |
| A Hide Folders                                                                                                    |                              |                  | Save                | Cance | el       |  |  |  |  |
|                                                                                                    |                              |                  |                     |       |          |  |  |  |  |

Once the file is downloaded, it can be opened via Excel and changed accordingly.

| L  |      |        |        |           | _       | _      | _        | -           |             |         |       |          |          |            |            | -        | _        | -        | _        | -      | _      |          |       |       |   |
|----|------|--------|--------|-----------|---------|--------|----------|-------------|-------------|---------|-------|----------|----------|------------|------------|----------|----------|----------|----------|--------|--------|----------|-------|-------|---|
| L  | 1    | Α      | B      | C         | D       | E      | F        | G           | H           |         | J     | K        | L        | M          | N          | 0        | P        | Q        | R        | S      | T      | U        | V     | W     | X |
| I  | 1 Em | np.    | Check  | Social    | First   | Middle | Last     | Street      | Street      | City    | State | Zip Code | Zip Ext. | Check      | Period     | Location | Location | Resident | Resident | Tax    | Tax    | Taxable  | Tax   | Total |   |
| I  | 2 1  | PISMAV | 8756   | 456446334 | Mauve   |        | Pistrang |             |             |         |       |          |          | 11/05/2016 | 11/05/2016 | 060206   | 060206   | 011109   | 011109   | 011109 | 011109 | 560.00   | 6.44  | 16.00 |   |
| Т  | 3 1  | PISMAV | 8756   | 456446334 | Mauve   |        | Pistrang |             |             |         |       |          |          | 11/05/2016 | 11/05/2016 | 060208   | 060208   | 011109   | 011109   | 011109 | 011109 | 560.00   | 6.44  | 16.00 |   |
| I  | 4 1  | MOYJAI | E01518 | 654326543 | Jamie   |        | Moyer    | 99 Milepert | nour Street | Redmond | WA    | 98052    |          | 11/05/2016 | 11/05/2016 | 069603   | 069603   | 011109   | 011109   | 011109 | 011109 | 1,320.00 | 15.18 | 40.00 |   |
| I  | 5 1  | PISMIC | 8757   | 233423544 | Michael |        | Pistrang |             |             |         |       |          |          | 11/05/2016 | 11/05/2016 | 060206   | 060206   | 510101   | 510101   | 510101 | 510101 | 840.00   | 42.00 | 20.00 |   |
| I  | 6 1  | PISMIC | 8757   | 233423544 | Michael |        | Pistrang |             |             |         |       |          |          | 11/05/2016 | 11/05/2016 | 060208   | 060208   | 510101   | 510101   | 510101 | 510101 | 840.00   | 42.00 | 20.00 |   |
| T  | 7    |        |        |           |         |        |          |             |             |         |       |          |          |            |            |          |          |          |          |        |        |          |       |       |   |
| 11 |      |        |        |           |         |        |          |             |             |         |       |          |          |            |            |          |          |          |          |        |        |          |       |       |   |

#### **Custom Historical Maintenance**

If data is posted and is incorrect, the records can be changed using the "Employee PSD Historical Maintenance" option. Changes are not made to any of the standard Spectrum Payroll tables.

Once the Employee Code, Check Number, and Check Type fields are populated, the Location PSD Code defaults a value into this field:

| M1 Dashboard                                                          | AM1<br>Time Card              | Edit List × 📄                         | AM1<br>Emplo | yee PSD Histori  | cal Maintenance × | +            |      |             |  |
|-----------------------------------------------------------------------|-------------------------------|---------------------------------------|--------------|------------------|-------------------|--------------|------|-------------|--|
|                                                                       |                               |                                       |              |                  |                   |              |      |             |  |
| Employee code<br>Check number<br>Check type<br>P/E date<br>Check date | PIS<br>87<br>87<br>11/<br>11/ | SMAV<br>56 <b>v</b><br>05/16<br>05/16 | ▼ Ma         | uve Pistrang     |                   |              |      |             |  |
| Resident tax code                                                     | Resident PSI                  | D Tax withheld                        | ID           | Tax withheld PSE | Taxable earnings  | Tax withheld |      | Total hours |  |
| 011109                                                                | 011109                        | 011109                                | •            | 011109           | 560.00            | )            | 6.44 | 16.00       |  |
| 011109                                                                | 011109                        | 011109                                |              | 011109           | 560.00            | )            | 6.44 | 16.00       |  |

The above screen allows the user to change the first four fields in case the PSD code assignment was made in error. <u>Users cannot change any amount fields.</u>

## The success of reporting the proper amounts to the correct taxing authority relies on the following:

- 1. Accuracy of the PSD code input in the custom tax maintenance table
- 2. Selection of the correct "Type" code (Resident vs. Non-Resident) custom build routine to create Resident Tax Table Maintenance tax flag entries.
- 3. Employee's Resident local Tax Table code assignment
- 4. Work Location (Job or Work Order Site) tax code assignment
- 5. Running the Time Card Local Tax utility for admin lines prior to check calculation
- 6. Comparing the tax percentages after check calculation (State Wage and Tax Listing) to make sure the correct tax is being recorded.
- 7. Running the custom Historical build process after the payroll cycle has been updated and before a new payroll cycle is created.